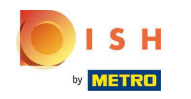

# Klicken Sie auf RESTAURANT .

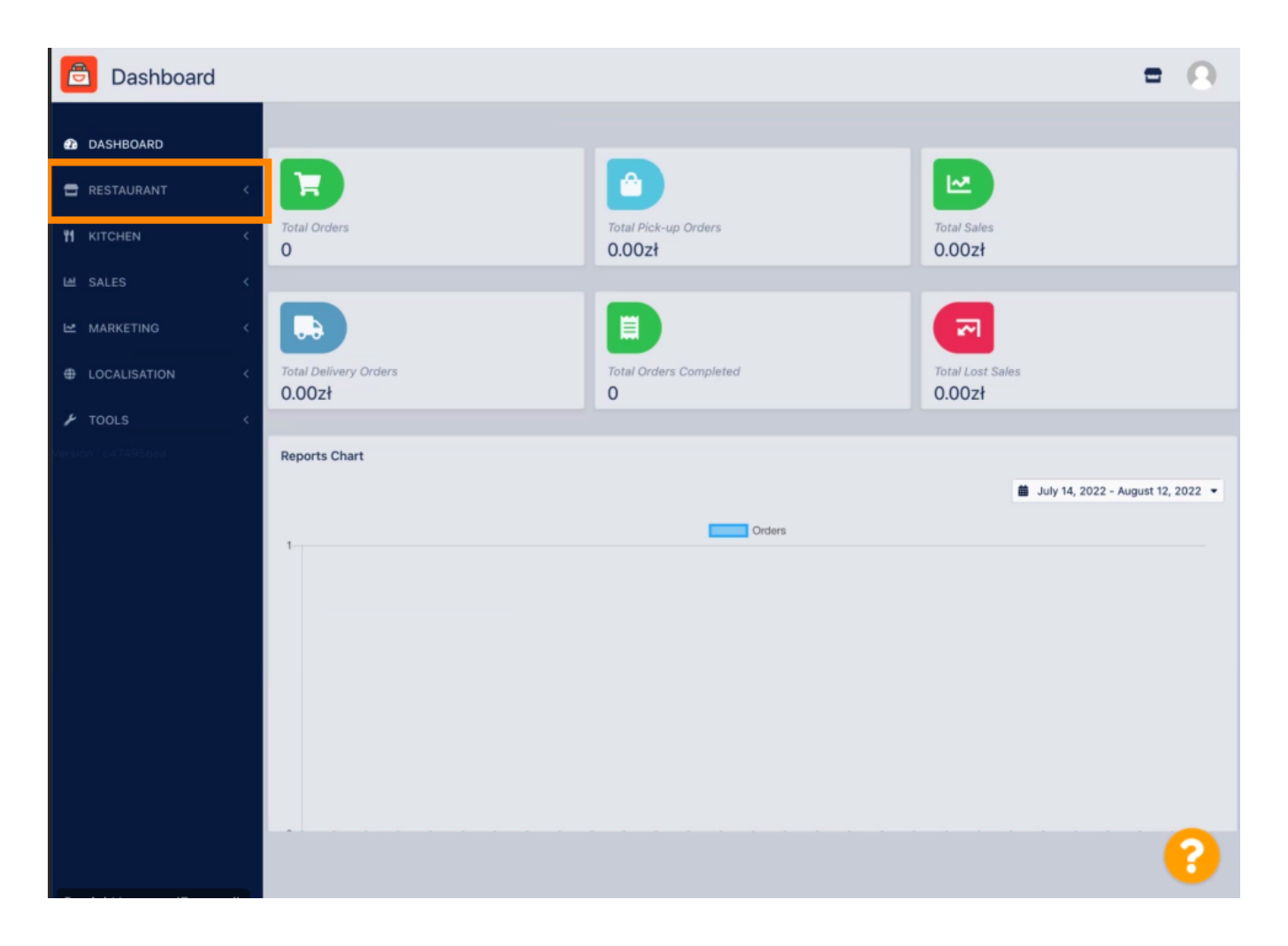

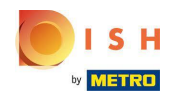

# Klicken Sie auf Standorte .

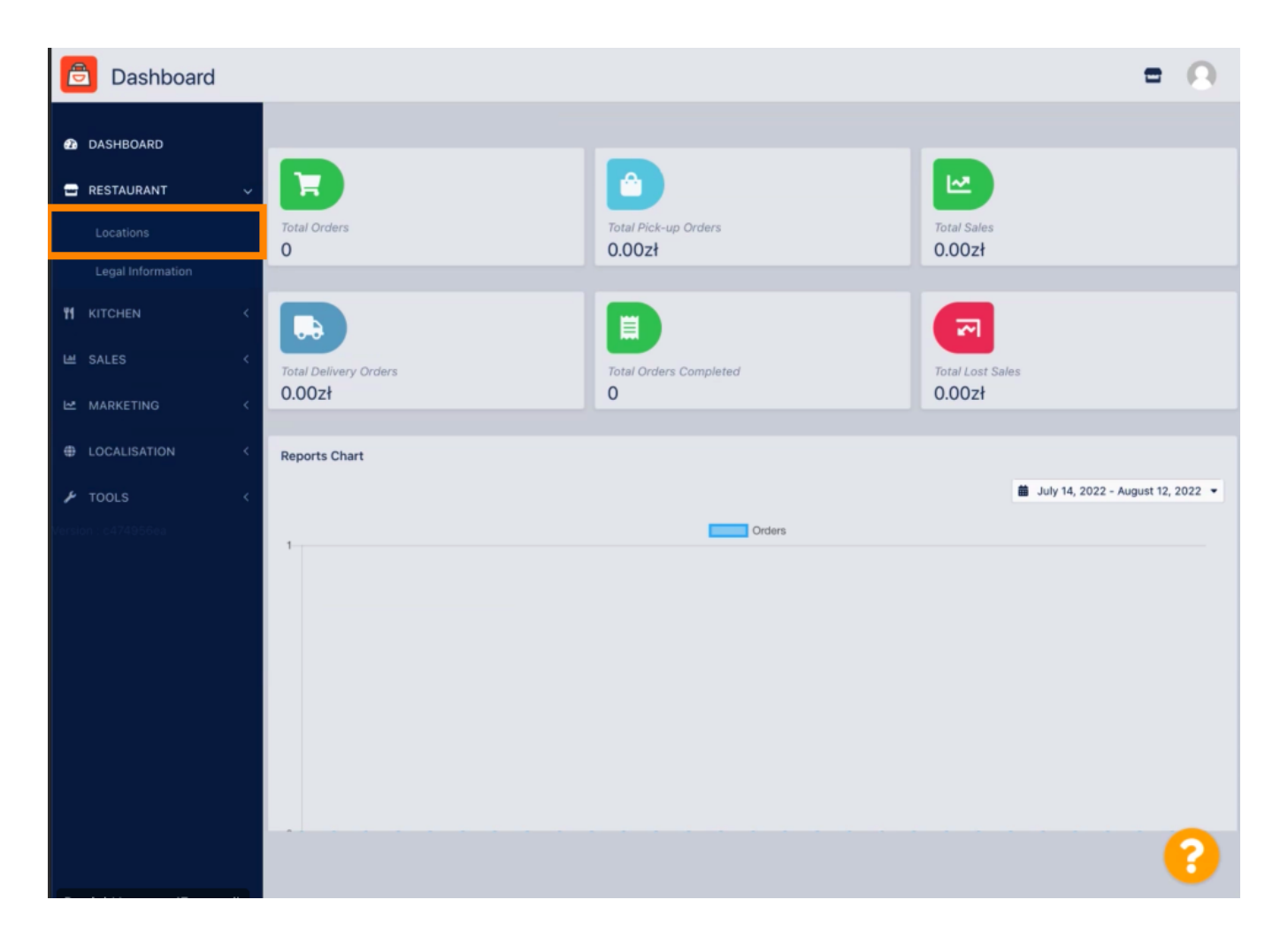

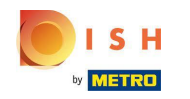

# Klicken Sie auf das Stiftsymbol .

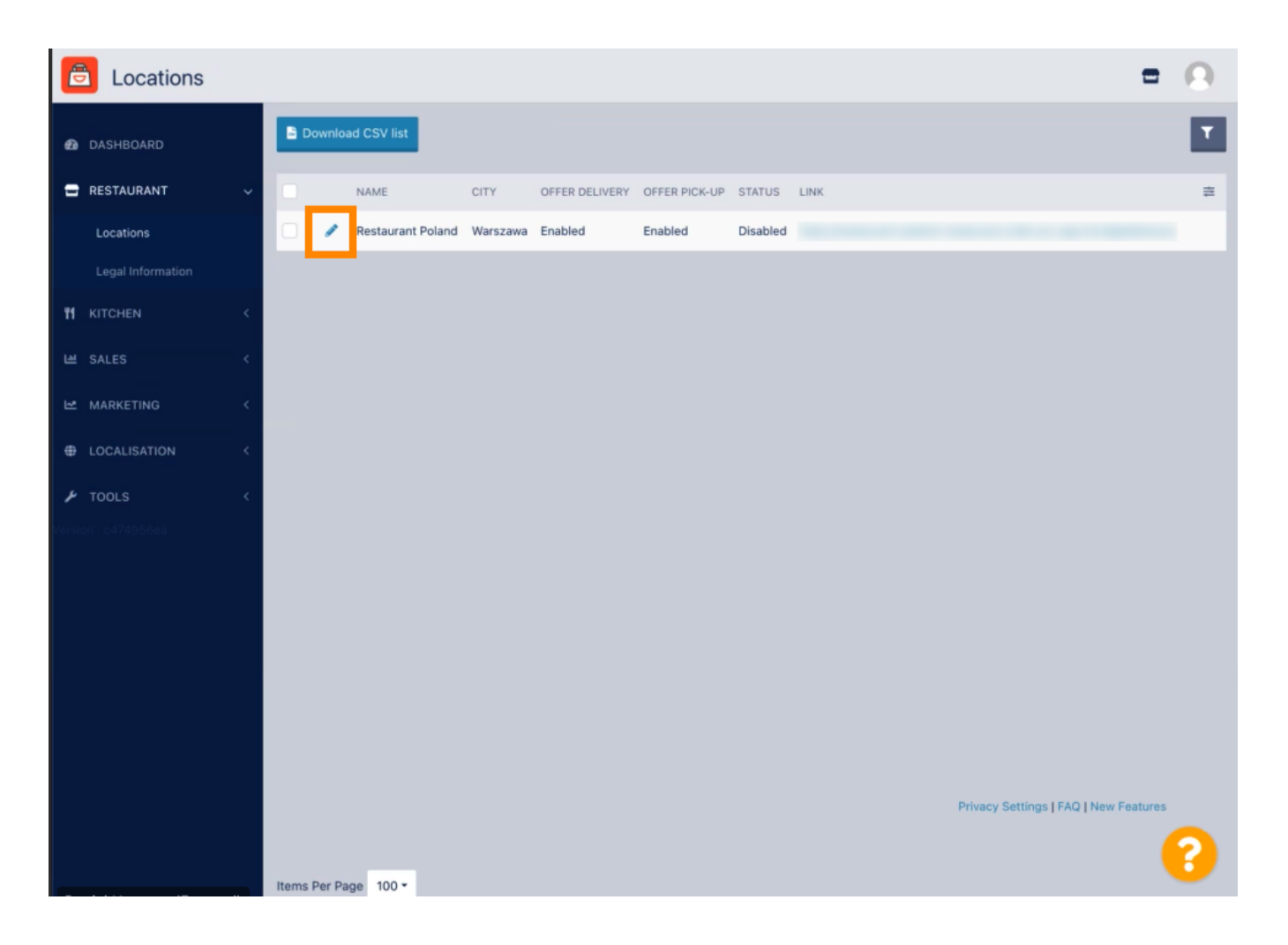

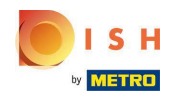

### Klicken Sie auf Zahlungen.

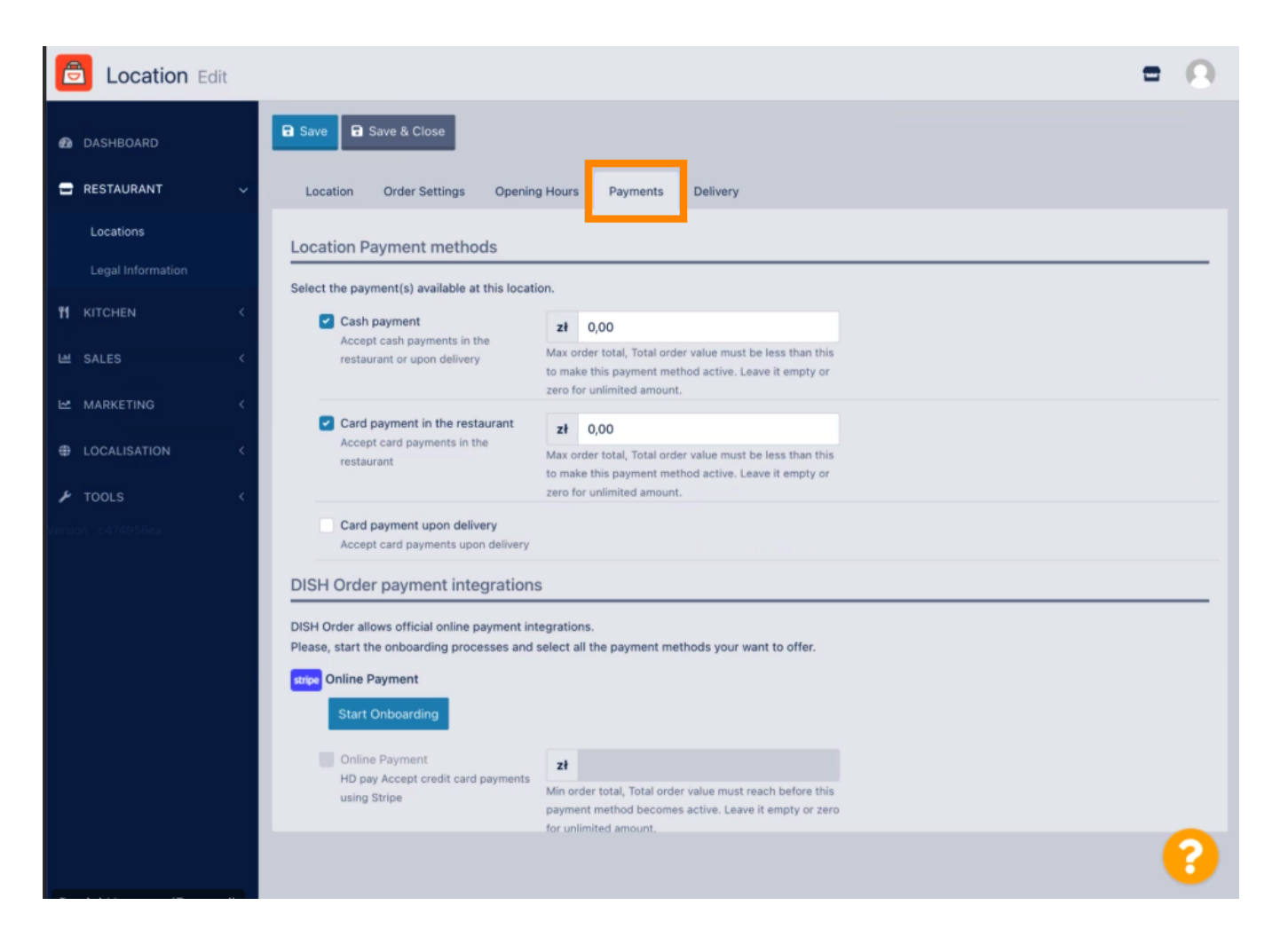

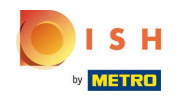

### Klicken Sie auf Onboarding starten.

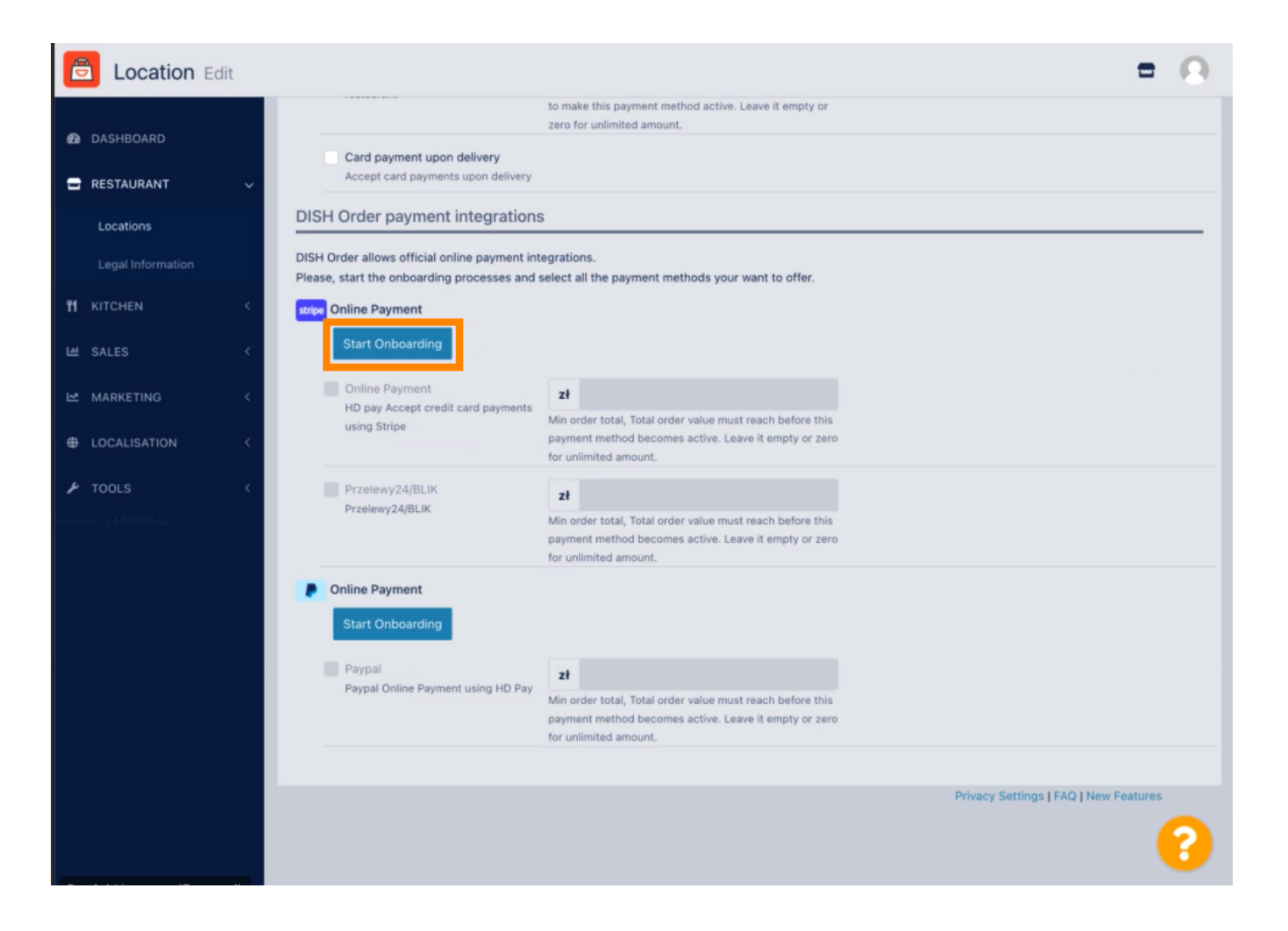

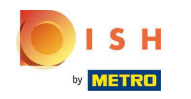

Bitte wählen Sie Ihre Unternehmensart aus und klicken Sie auf Weiter .

| ish Order partners with             | About your business                     |
|-------------------------------------|-----------------------------------------|
| tripe for secure financial ervices. | Select a legal entity for your company. |
|                                     | Type of business                        |
| Return to Dish Order                | Sole Proprietor (Osoba fizyczna)        |
|                                     | Continue →                              |
|                                     | Save for later                          |
|                                     |                                         |
| wered by <b>stripe</b> ①            |                                         |
| rms                                 |                                         |
| vacy                                |                                         |
|                                     |                                         |

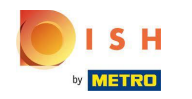

Bitte geben Sie Ihre persönlichen Daten ein und scrollen Sie nach unten.

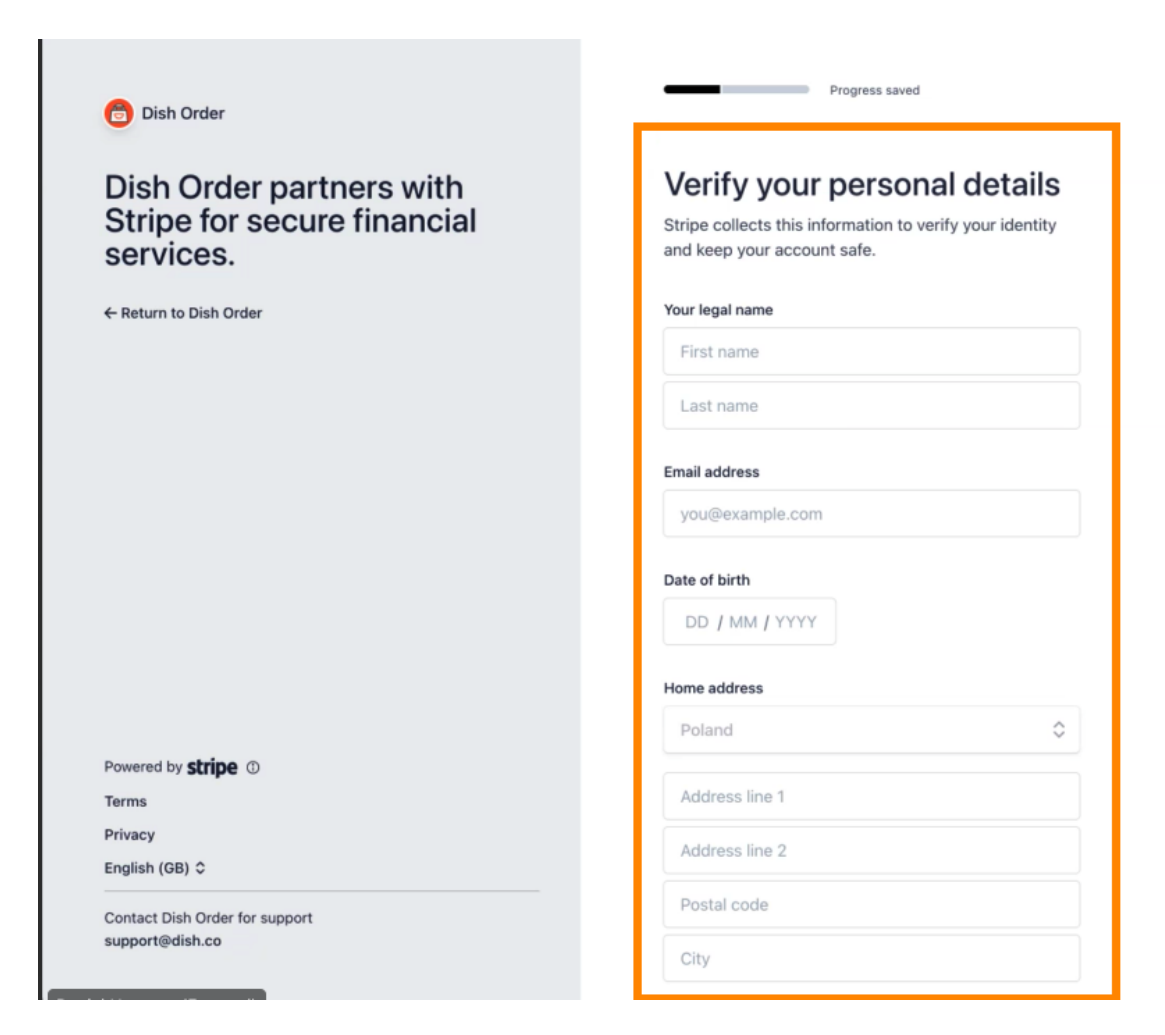

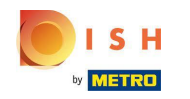

Schließen Sie die Eingabe Ihrer persönlichen Daten ab und klicken Sie auf Weiter.

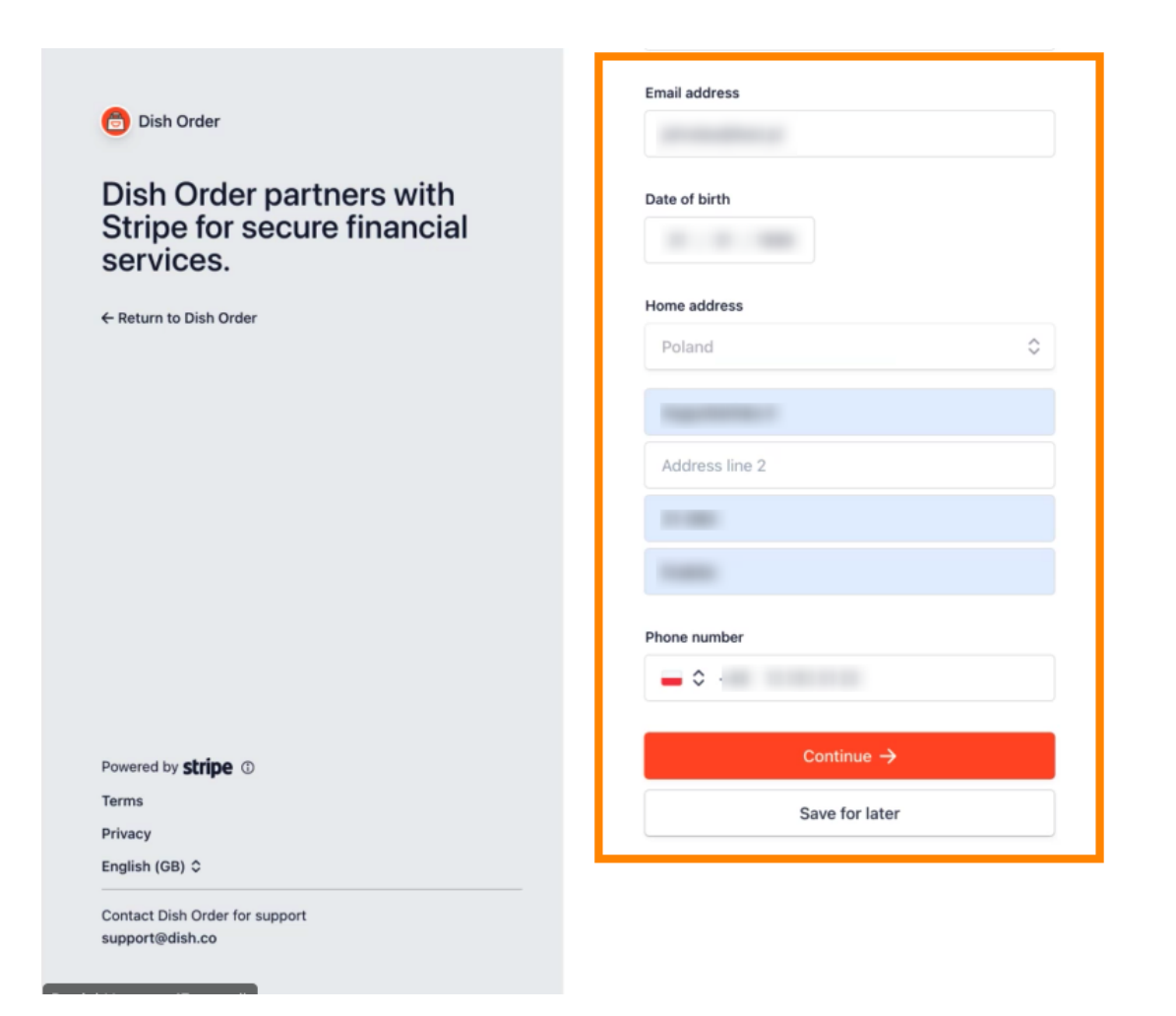

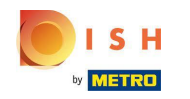

Bitte wählen Sie Ihre Branche aus und klicken Sie auf Weiter.

| Stripe for secure financial services. | Professional details<br>Tell us a few details about how you earn money with<br>Dish Order. |
|---------------------------------------|--------------------------------------------------------------------------------------------|
| ← Return to Dish Order                | Industry                                                                                   |
|                                       | Restaurants and nightlife                                                                  |
|                                       | Continue →                                                                                 |
|                                       | Save for later                                                                             |
|                                       |                                                                                            |
|                                       |                                                                                            |
|                                       |                                                                                            |
|                                       |                                                                                            |
| Demonstrative attring of              |                                                                                            |
|                                       |                                                                                            |
|                                       |                                                                                            |
| Terms                                 |                                                                                            |

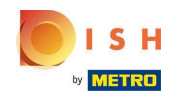

Bitte stellen Sie sicher, dass Sie Ihre persönlichen Daten überprüfen . HINWEIS: Befolgen Sie den Überprüfungsschritt.

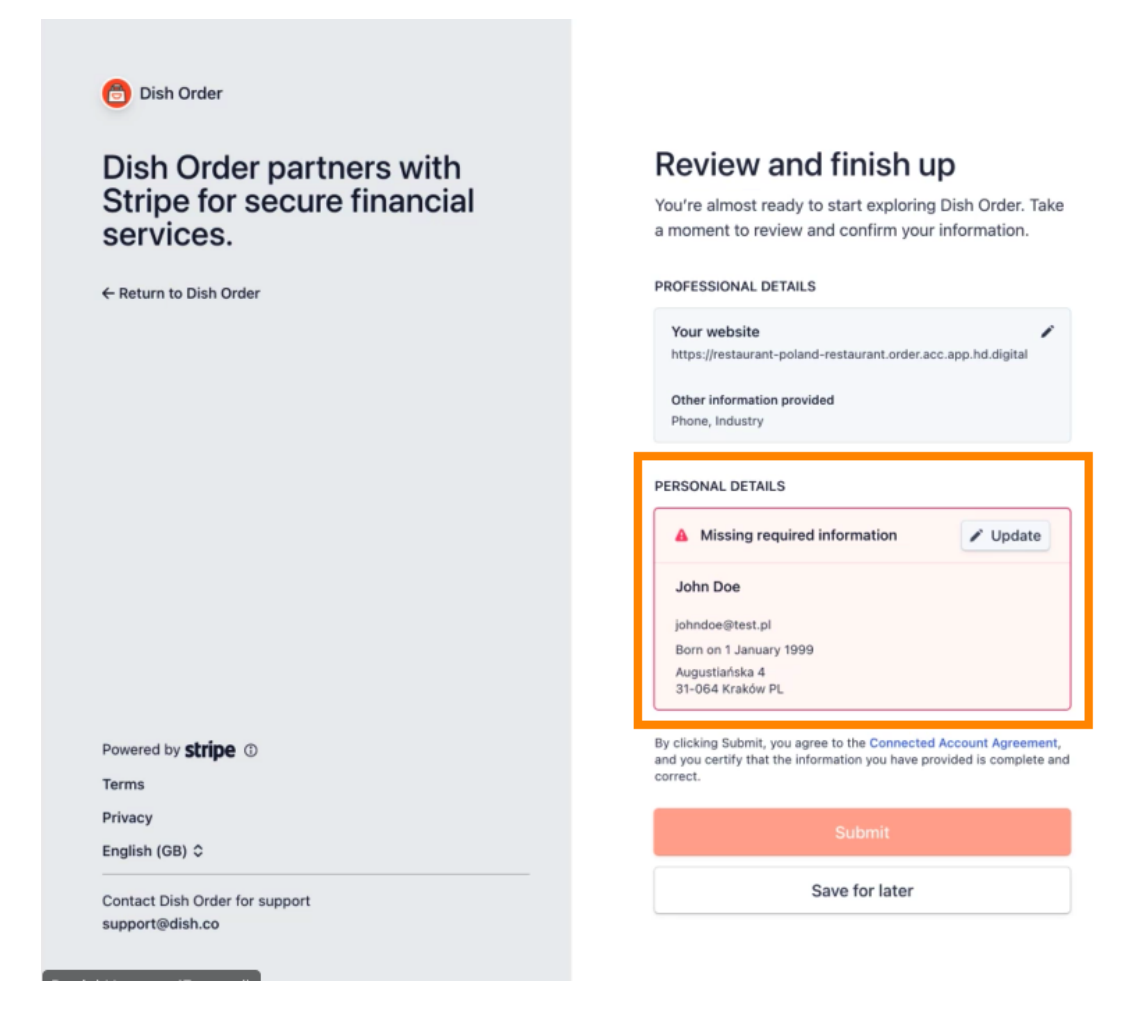

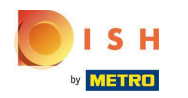

#### Klicken Sie auf Senden.

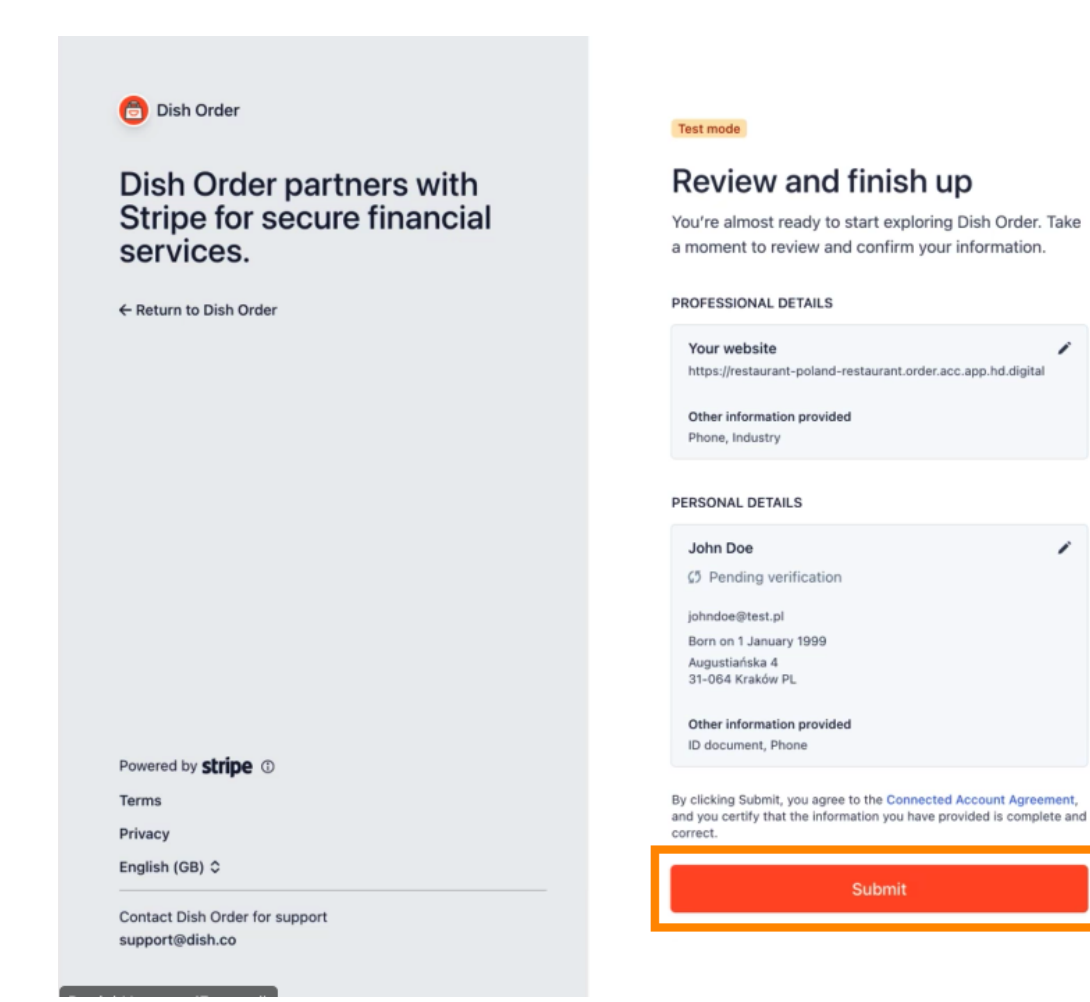

1

1

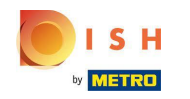

Wählen Sie Ihren gewünschten Auszahlungszeitraum, geben Sie Ihre IBAN ein, akzeptieren Sie die unten aufgeführten Bedingungen und klicken Sie auf Senden.

| DNBOARDING                                                                                                    |                                                                                                    |  |
|----------------------------------------------------------------------------------------------------|----------------------------------------------------------------------------------------------------|--|
| ayout Period                                                                                                    |                                                                                                    |  |
| Weekly                                                                                                    |                                                                                                    |  |
| l accept                                                                                                    | the conditions listed below                                                                                                    |  |
| Payment proc<br>by Stripe and a<br>includes the S<br>agreeing to th<br>to be bound b<br>from time to t<br>through Stripe<br>about you and | essing services for Hospitality Digital GmbH on <u>DISH.CQ</u> are provided<br>are subject to the <u>Stripe Connected Account Agreement</u> , which<br>tripe Terms of Service (collectively, the "Stripe Services Agreement"). By<br>see terms or continuing to operate as a customer on <u>DISH.co</u> , you agree<br>by the Stripe Services Agreement, as the same may be modified by Stripe<br>me. As a condition of <u>DISH.co</u> enabling payment processing services<br>, you agree to provide <u>DISH.co</u> accurate and complete information<br>i your business, and you authorize Hospitality Digital CmbHto share it<br>a information related to your use of the nawment processing services |  |

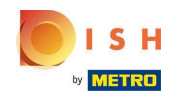

(i) Überprüfen Sie Ihre Zusammenfassung und klicken Sie auf Senden.

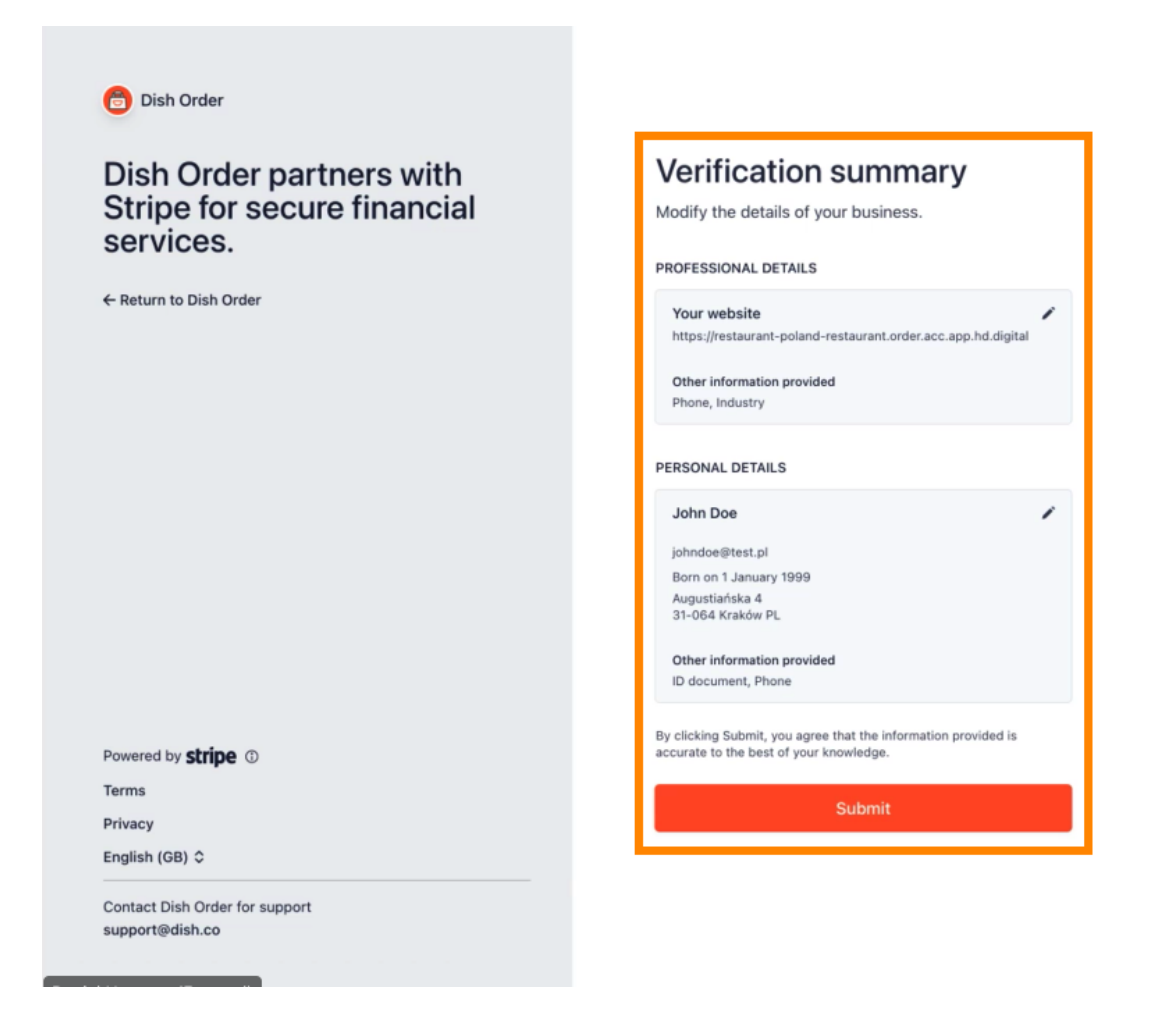

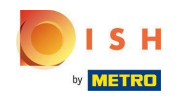

(i) Sie werden zum Admin-Panel weitergeleitet.

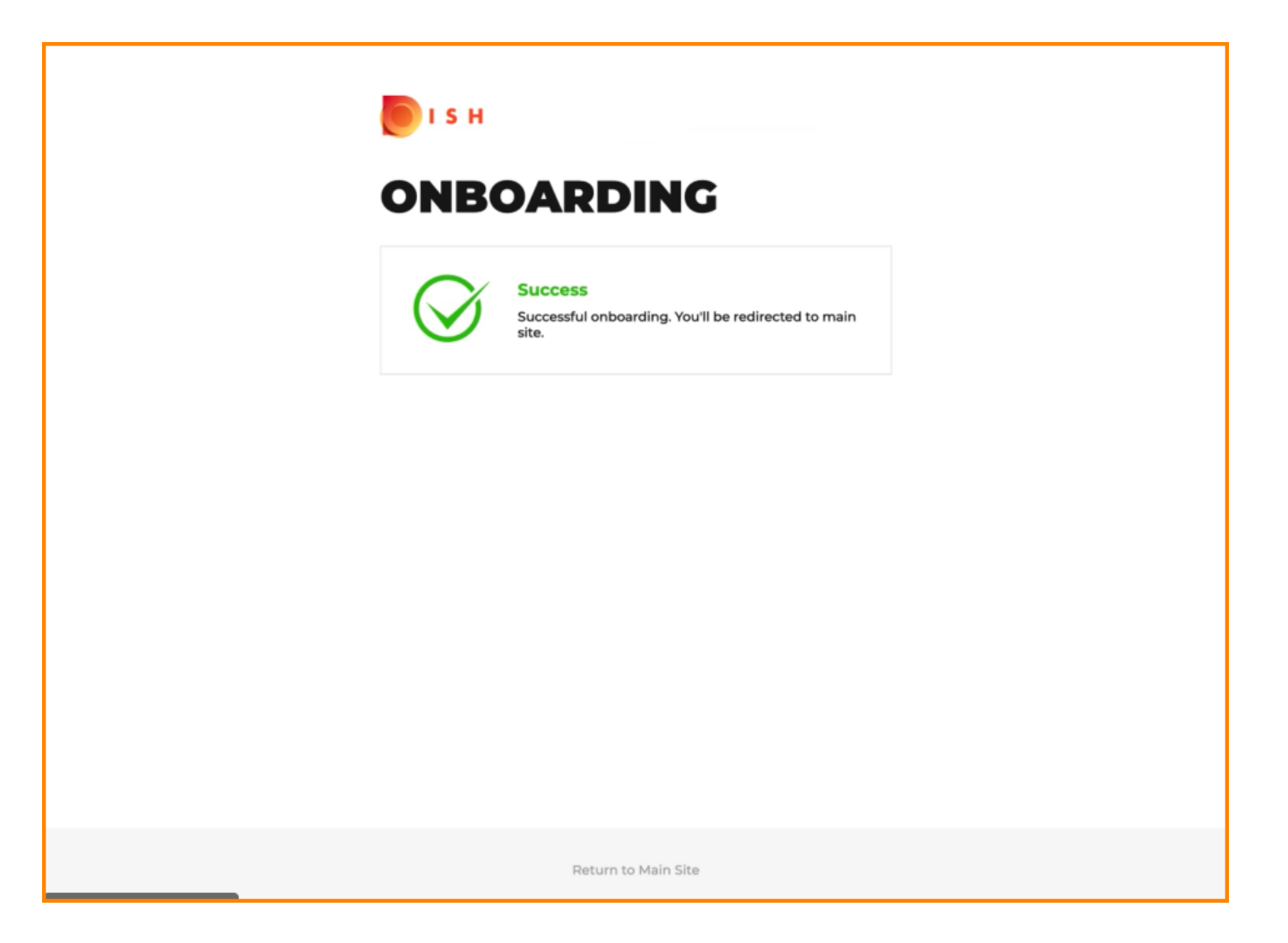

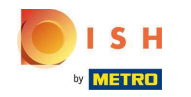

Scrollen Sie nach unten und aktivieren Sie die P24-Zahlung.

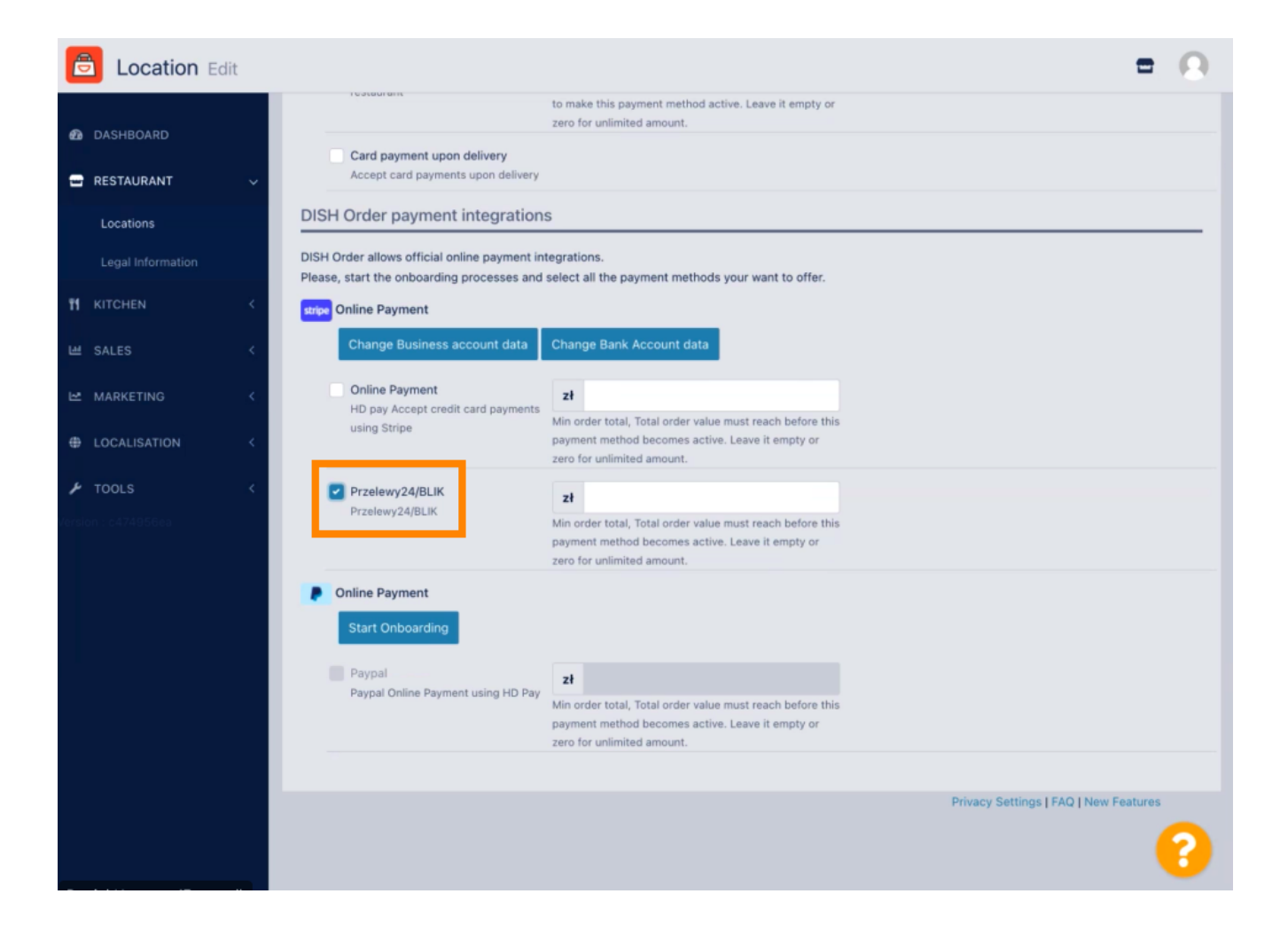

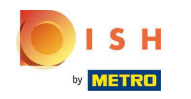

Scrollen Sie nach oben und klicken Sie auf Speichern & Schließen .

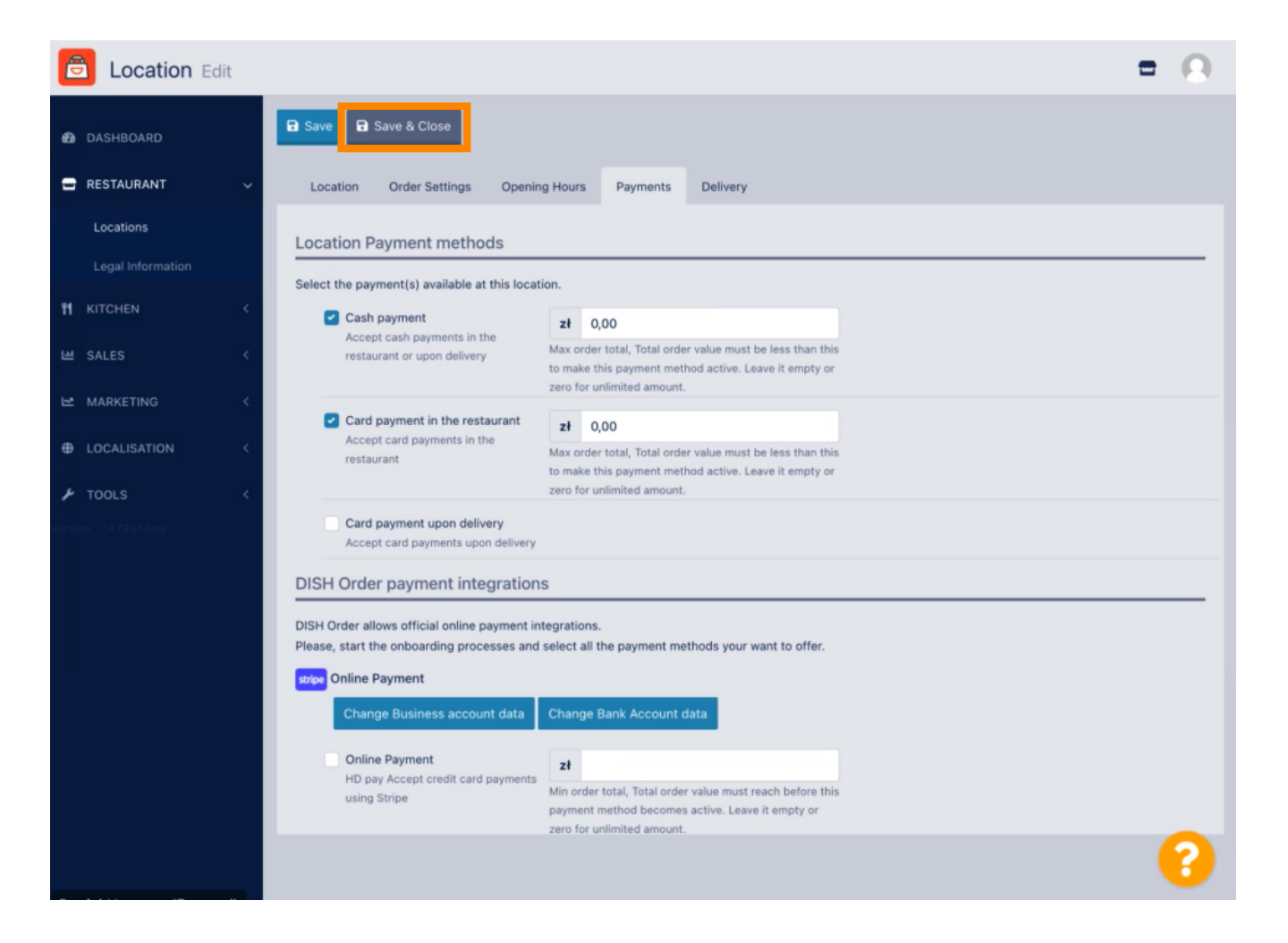

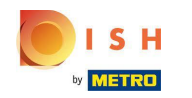

## (i) Das ist es, du bist fertig.

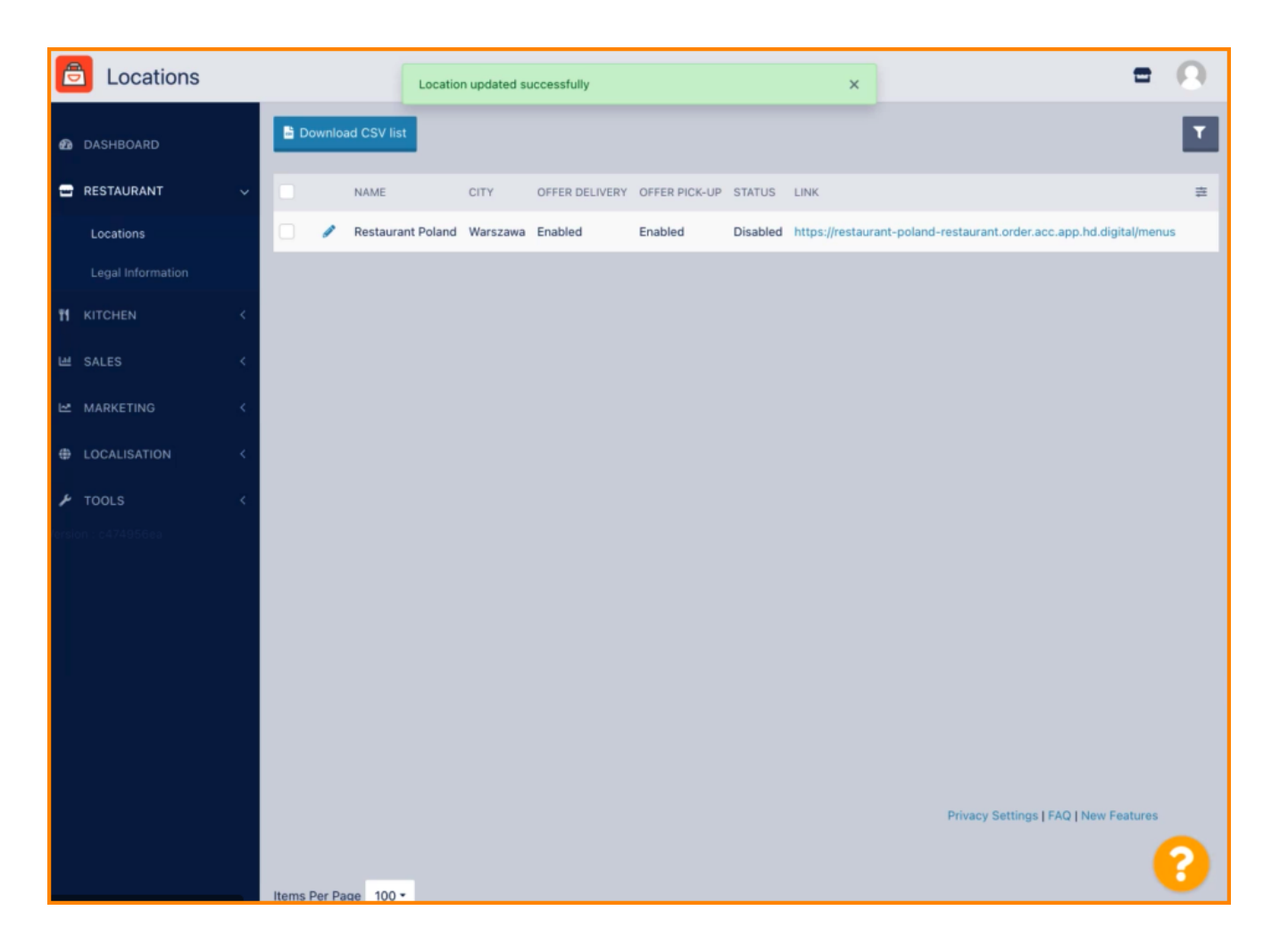

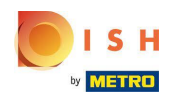

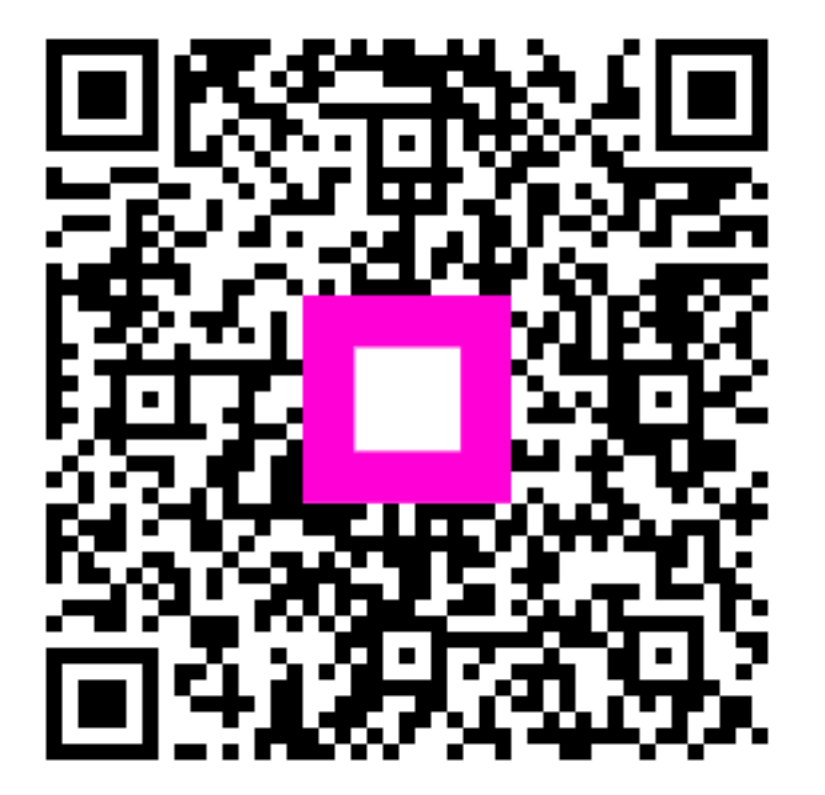

Scan to go to the interactive player